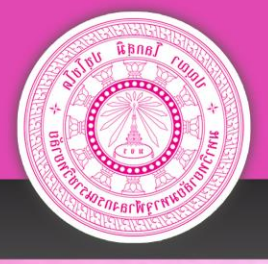

# คู่มือการขอรหัสผ่าน ระบบบริหารแผนปฏิบัติการ

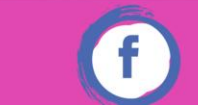

กองกิจการวิทยาเขต มจร

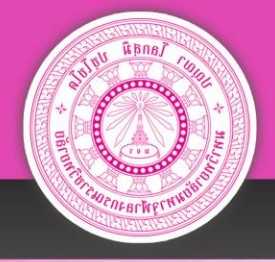

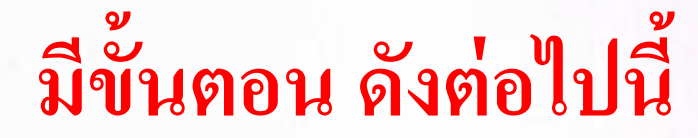

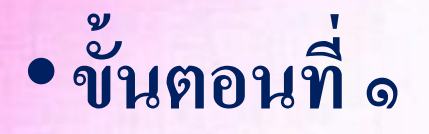

จัดทำบันทึกข้อความ ส่งถึงผู้อำนวยการกองกิจการวิทยาเขต เรื่อง ขอรหัส UsernameและPassword ระบบบริหาร แผนปฏิบัติการ โดย ระบุ ข้อมูลชื่อผู้ดูแลระบบ เบอร์โทรศัพท์ อีเมล์ และส่วนงาน

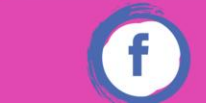

กองกิจการวิทยาเขต มจร

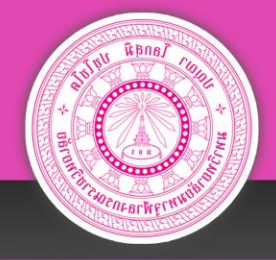

• ขั้นตอนที่ ๒

เมื่อนำส่งหนังสือบันทึกข้อความถึงกองกิจการวิทยาเขตในการขอUsername และ password แล้ว ให้แจ้งมายังเจ้าหน้าที่เพื่อทำการออกรหัสให้

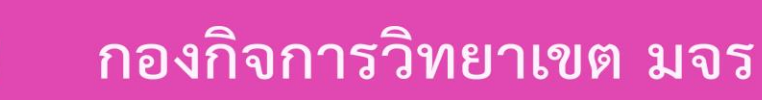

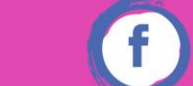

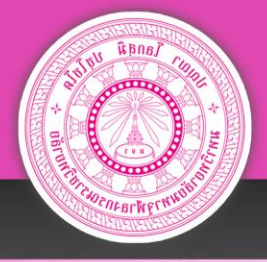

## เข้าหน้าเว็บไซต์หลัก: กองกิจการวิทยาเขต

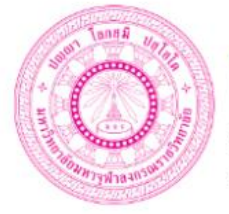

#### **กองกิจการวิทยาเขต** มหาวิทยาลัยมหาจุฬาลงกรณราชวิทยาลัย

www.cad.mcu.ac.th

มหาวิทยาลัยมหาจุฬาลงกรณราชวิทยาลัย จันหบุริ

🏦 เกี่ยวกับเรา 🗸 😐 ระบบสารสนเทศ 🐐 🌒 การจัดการความรู้(KM) 🎿 ดาวน์โหลด 🚽 🎙 ติดต่อเรา

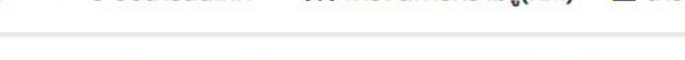

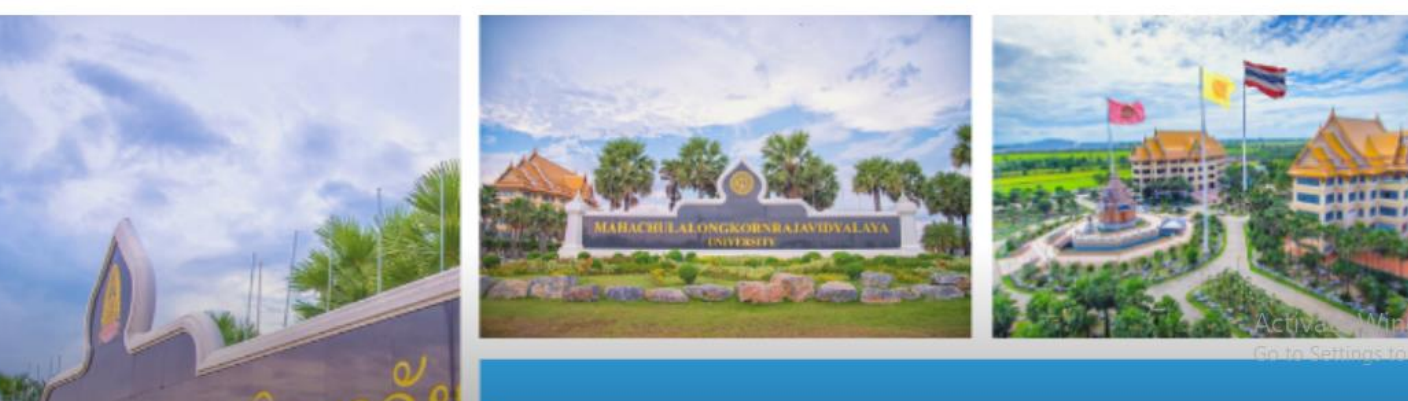

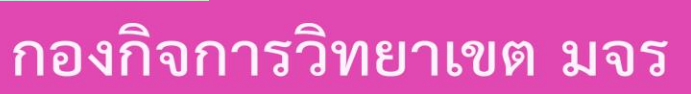

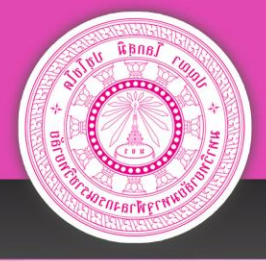

## เข้าหน้าเว็บไซต์หลัก: กองกิจการวิทยาเขต

C 🛦 Not secure | cad.mcu.ac.th

🛿 🕁 🔯 🚺 🕐 ९

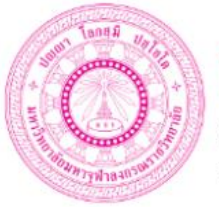

## กอุงกิจการวิทยาเขต

มหาวิทยาลัยมหาจุฬาลงกรณราชวิทยาลัย www.cad.mcu.ac.th

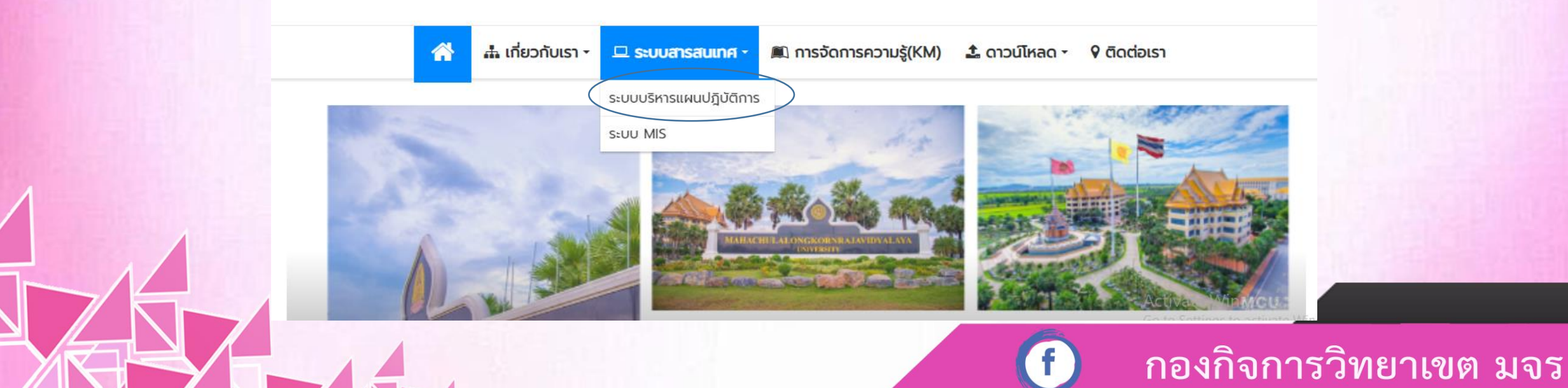

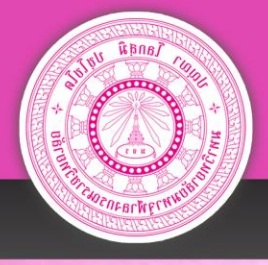

## เข้าหน้าเว็บไซต์หลัก: กองกิจการวิทยาเขต

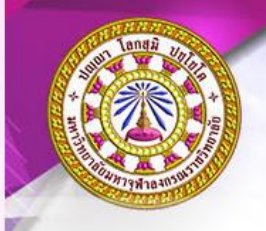

ระบบบริหารแผนปฏิบัติการ มหาวิทยาลัยมหาจุฬาลงกรณราชวิทยาลัย Mahachulalongkornrajavidyalaya University

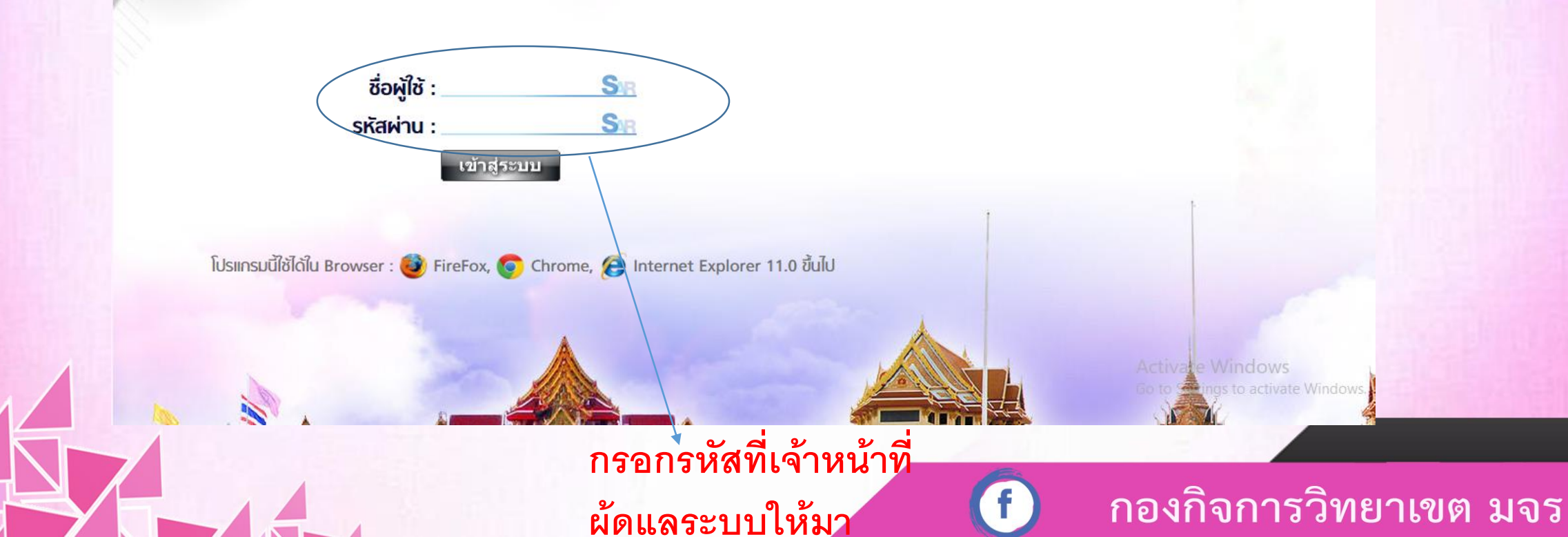

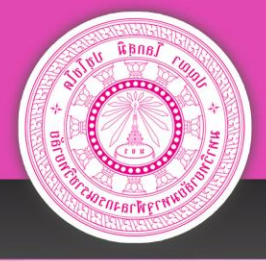

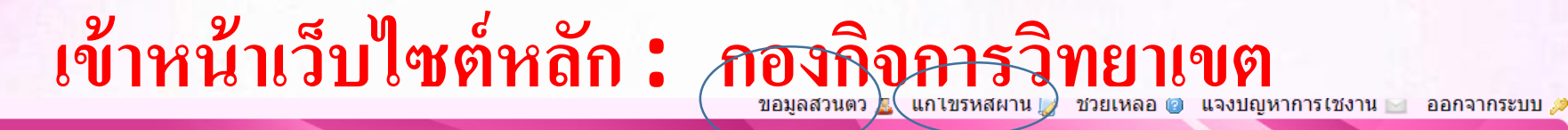

🏽 มหาวิทยาลัยมหาจุฬาลงกรณราชวิทยาลัย

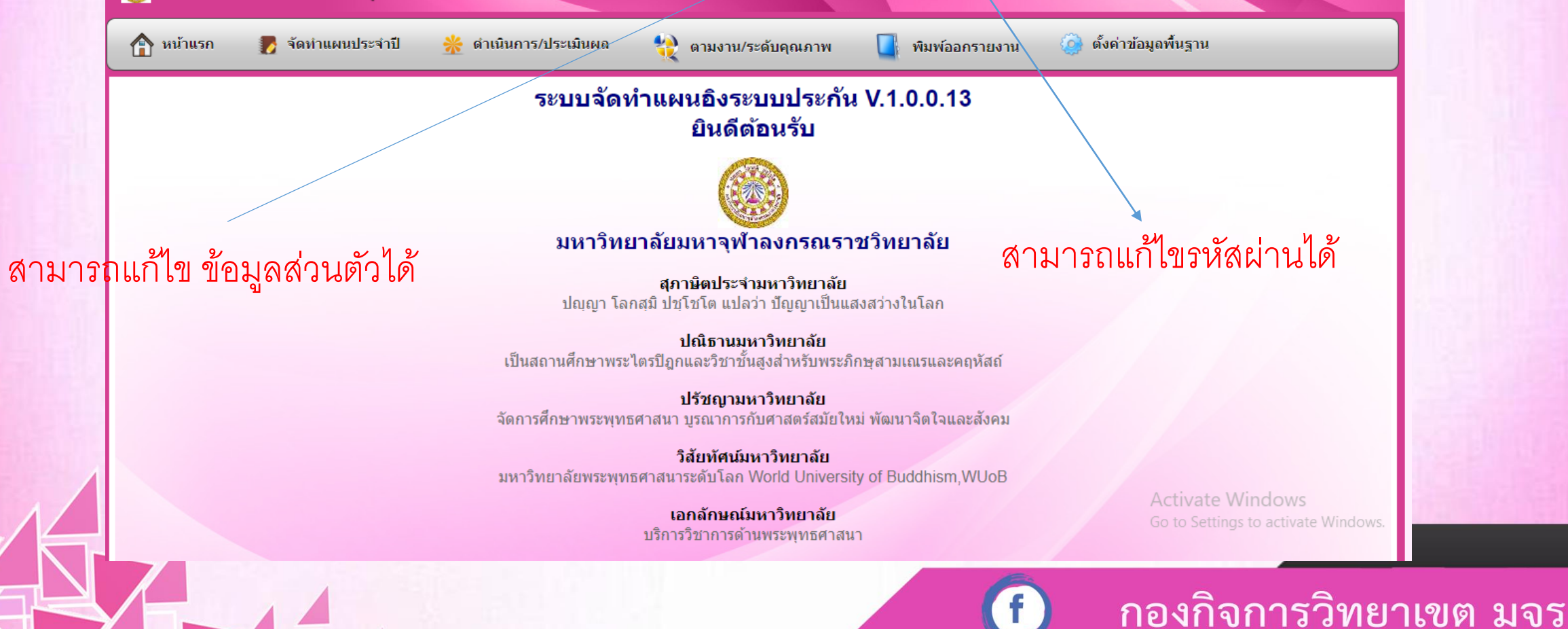

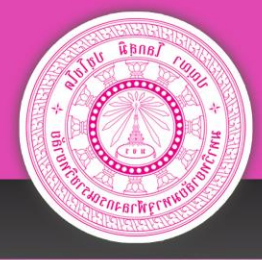

# เข้าหน้าเว็บไซต์หลัก: กองกิจการวิทยาเขต

|                            | <b>Q</b> ด้นหาผู้ใช้งานระบบ                               |                                                          |                        |                        |                                   |
|----------------------------|-----------------------------------------------------------|----------------------------------------------------------|------------------------|------------------------|-----------------------------------|
|                            | กลุ่มผู้ใช้ :<br>หน่วยงาน :<br>คำคันหา :<br>พิมพ์รายงาน : | กั้งหมด-<br>กั้งหมด-<br>ี่™ี่<br>เข้านวนที่พบ : 1 รายการ | Υ<br>Υ<br>β            |                        | สามารถแก้ไขข้ศ<br>ได้ที่เมนูแก้ไข |
| าดับที่ UserName<br>1 0010 | <b>ชื่อ</b><br>นางสาวลัฐิกา หวังสุขใจ                     | หน่วยงาน<br>กองกิจการวิทยาเขต                            | ก<br>ผู้ใช้ตามหน่วยงาน | າລຸ່ມຜູ້ໃ <b>ນ້</b> ແກ | ก้ไข                              |
|                            |                                                           |                                                          |                        | Activate Windows       |                                   |

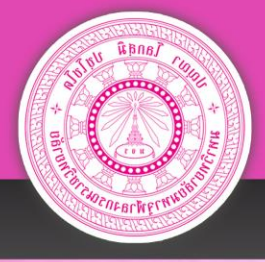

ผู้ใช้ระบบสามารถแก้ไขข้อมูลส่วนตัวได้ที่หน้าแก้ไขข้อมูล และกดบันทึก ข้อมูลจะอัพเดททันที และสามารถเข้าใช้ระบบได้ตามปกติ

| исти 🚺 анн нимет за ст 🐺 о нижи та такими 🥳 о 11/2/20    | กษ์แหมเพ 🥂 พทพรรมรายวาย                                                       | 23/01/18/10                        |  |
|----------------------------------------------------------|-------------------------------------------------------------------------------|------------------------------------|--|
| งู้ใช้งานระบบ                                            |                                                                               |                                    |  |
| ชื่อผู้ใช้ : 0010 *                                      |                                                                               |                                    |  |
| ชื่อ - นามสกุล : นางสาวลัฐิกา หวังสุขใจ 🛛 *              |                                                                               |                                    |  |
| E-mail: Itk wsj@hotmail.com *                            |                                                                               |                                    |  |
| <u></u><br>เมอร์โทรศัพท์ : 0863581151 *                  |                                                                               |                                    |  |
| ชื่องหมาวิทยาววัย :                                      |                                                                               |                                    |  |
| บอลมาเทย เลย. มหายนอนมาลุพาลงกรณรายราย ∨ "               |                                                                               |                                    |  |
| หน่วยงานหลัก : กองกิจการวิทยาเขต 🗸 *                     |                                                                               |                                    |  |
| หน่วยงานอื่นๆ (ถ้ามี) : ⊟มูลนิธิมหาจุฬาลงกรณ์ราชวิทยาลัย | ■อภิธรรมโชติกะวิทยาลัย                                                        |                                    |  |
| ่_วิทยาเขตหนองคาย                                        | โรงเรียนพุทธศาสนาวันอาทิตย์                                                   |                                    |  |
| _วิทยาเขตนครศรีธรรมราช<br>                               | สวนหอสมุดกลาง                                                                 |                                    |  |
| วิทยาเขตเชียงไหม่                                        | สวนเทคโนโลยีสารสนเทศ                                                          |                                    |  |
| วิทยาเขตขอนแก่น<br>                                      | 🗌ส่วนวางแผนและพัฒนาอบรม สถาบันวิปัสสนาธุระ                                    |                                    |  |
| วิทยาเขตนครราชสมา                                        | สวนทะเบียนนิสต                                                                |                                    |  |
| วทยาเขตอุบลราชธาน<br>                                    | สวนประเมนผลการศกษา                                                            |                                    |  |
| วทยาเขตแพร<br>ริงงงงง สร้างงง ร์                         | สวนงานบรหาร สานกลงเสรมฯ                                                       |                                    |  |
| วทย เขตสุวนทว                                            | _สวนธรรมนเทศ สานกลงเสรมฯ                                                      |                                    |  |
| ่วทยาเขตพะเยา<br>โรงขวางตาวชั้¢ื่อษวงแหรโหเช             | ี่สงนง เนบรท เร ศูนยอ แขยน<br>ส่วนวิวัยสวรสมเทศแวะหรือวรวิชวกวร ศูนย์ววเพียน  |                                    |  |
| ่⊐วทย แขตบธรรรร<br>                                      | ีสวนวงยุล เวลนเทศและบริหารวบ หาร ดูนยอ แขยน<br>ส่วนวงมณิพวร สอวจับอิมีสสมวรรท | Activate Windows                   |  |
| มาย แขดนครส มรรค                                         | ลงนง เนบรท เรละเบนงบลลน เธุระ                                                 | Go to Settings to activate Windows |  |
| ่ ⊐ มยาลยสงฆเลย<br>⊡วิทยาลัยสงฆ์บครพบบ                   | <br>                                                                          | to betangs to detivate finitions.  |  |

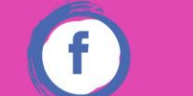

#### กองกิจการวิทยาเขต มจร

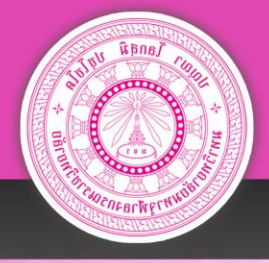

การแก้ไขรหัสผ่าน ผู้ใช้ระบบสามารถนำรหัสที่ได้จากเจ้าหน้าที่มากรอก ข้อมูลเดิม จากนั้นนำรหัสผ่านใหม่ใส่ในช่องรหัสผ่านใหม่ ทั้ง ๒ ครั้ง และทำการ บันทึก ข้อมูลรหัสใหม่จะทำการอัพเดททันที

| 🏠 หน้าแรก 🛛 🦻 จัดทำแผนประจำปี | 🌟 ดำเนินการ/ประเมินผล  ชิดามงาน/ระดับคุณภาพ 📑 ท่ | ุ่มพ้ออกรายงาน 🧿 ตั้งค่าข้อมูลพื้นฐาน |
|-------------------------------|--------------------------------------------------|---------------------------------------|
| 🗃 แก้ไขรหัสผ่าน               |                                                  |                                       |
|                               | รหัสผ่านเดิม :                                   |                                       |
|                               | รหัสผ่านใหม่ :                                   |                                       |
|                               | วทลผานเทมอกควง.                                  |                                       |
|                               |                                                  |                                       |
|                               |                                                  |                                       |
|                               |                                                  |                                       |
|                               |                                                  |                                       |
|                               |                                                  | Activate Windows                      |
|                               |                                                  | Go to Settings to activate Windows    |

มจร

าองกจการวพ<u>ยาเ</u>ข